# HOW TO DO AN EXTRACTION

#### FROM DRUPAL- WEBFORMS DATAS

DIGITAL TEAM Rueil Malmaison 23/10/2017

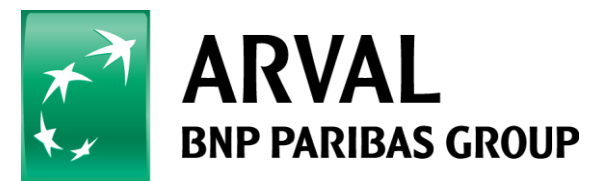

### Select manage content, then webform.

| Dashboard Add B and Mana     Dashboard Add B and Conte | ge Content Manage Structure Manage People Config razione<br>enuto<br>s<br>s<br>s<br>a<br>mm a<br>Manage list for<br>Webform | Scorciatoie                                    |           |
|--------------------------------------------------------|----------------------------------------------------------------------------------------------------|------------------------------------------------|-----------|
|                                                        |                                                                                                    | Cerco                                          | un'auto 🗸 |
|                                                        | Visualizza Modifica Replicate Tradu                                                                                         | ıci                                            |           |
|                                                        | SCEGLI UN TIPO DI AUTO                                                                                                    | AUDI Q2<br>Q2 1.6 TDI<br>NUOVO MODELLO         |           |
|                                                        | SCEGLI UN MODELLO                                                                                                    | < 299€ / MESE I.E.<br>36 mesi   15.000 km/anno |           |

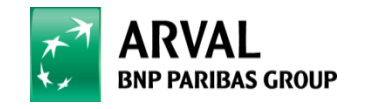

#### **Choose a webform**

| Click on it                                                                     |                    |        |                                     |                              |
|---------------------------------------------------------------------------------|--------------------|--------|-------------------------------------|------------------------------|
| CIICK ON IL.                                                                    |                    |        |                                     |                              |
| Contant                                                                         |                    |        |                                     |                              |
| Content                                                                         |                    |        |                                     |                              |
| Contenuto Layers File Offers Responsive Table Pianificazioni TCO Calculator Web | form               |        |                                     |                              |
| Titolo                                                                          | Create             | Ctata  | Meuslines                           | Operazioni                   |
|                                                                                 |                    | Stato  | VISUAIIZZA                          | Operazioni                   |
| Quotazione usato                                                                | 07/27/2015 - 16:07 | Aperto | Inserimenti Analisi Tabella Scarica | Modifica Componenti Cancella |
| Richiedi un preventivo per questa marca                                         | 09/21/2015 - 15:31 | Aperto | Inserimenti Analisi Tabella Scarica | Modifica Componenti Cancella |
| Richiedi un preventivo                                                          | 09/25/2015 - 16:32 | Aperto | Inserimenti Analisi Tabella Scarica | Modifica Componenti Cancella |
| Richiedi un preventivo-31                                                       | 09/25/2015 - 16:36 | Aperto | Inserimenti Analisi Tabella Scarica | Modifica Componenti Cancella |
| Whistle Blowing                                                                 | 09/29/2015 - 10:08 | Aperto | Inserimenti Analisi Tabella Scarica | Modifica Componenti Cancella |
| Desidero un contatto commerciale                                                | 10/01/2015 - 13:53 | Aperto | Inserimenti Analisi Tabella Scarica | Modifica Componenti Cancella |
| Desidero assistenza / informazioni                                              | 10/02/2015 - 10:42 | Aperto | Inserimenti Analisi Tabella Scarica | Modifica Componenti Cancella |
| Vorrei segnalare un reclamo                                                     | 10/02/2015 - 11:10 | Aperto | Inserimenti Analisi Tabella Scarica | Modifica Componenti Cancella |
| Vorrei lasciare un commento                                                     | 10/02/2015 - 11:13 | Aperto | Inserimenti Analisi Tabella Scarica | Modifica Componenti Cancella |
| Sono un Dealer                                                                  | 10/13/2015 - 11:24 | Aperto | Inserimenti Analisi Tabella Scarica | Modifica Componenti Cancella |
| Sono un Broker                                                                  | 10/13/2015 - 12:19 | Aperto | Inserimenti Analisi Tabella Scarica | Modifica Componenti Cancella |
| Sono un agente                                                                  | 10/13/2015 - 12:28 | Aperto | Inserimenti Analisi Tabella Scarica | Modifica Componenti Cancella |
| Offer - Richiedi un preventivo                                                  | 10/13/2015 - 17:59 | Aperto | Inserimenti Analisi Tabella Scarica | Modifica Componenti Cancella |
| Sono un Riparatore                                                              | 11/03/2015 - 14:15 | Aperto | Inserimenti Analisi Tabella Scarica | Modifica Componenti Cancella |
| Form GSI                                                                        | 02/24/2016 - 10:49 | Aperto | Inserimenti Analisi Tabella Scarica | Modifica Componenti Cancella |
| Whistle-Blowing Declaration Form                                                | 03/04/2016 - 14:29 | Aperto | Inserimenti Analisi Tabella Scarica | Modifica Componenti Cancella |
| Desidero un contatto commerciale TS                                             | 03/08/2016 - 16:08 | Aperto | Inserimenti Analisi Tabella Scarica | Modifica Componenti Cancella |
| Gestione patenti                                                                | 06/20/2016 - 09:28 | Aperto | Inserimenti Analisi Tabella Scarica | Modifica Componenti Cancella |
| Desidero un contatto commerciale - Evento auto aziendali in pista               | 07/29/2016 - 09:45 | Aperto | Inserimenti Analisi Tabella Scarica | Modifica Componenti Cancella |

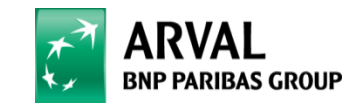

#### Select « results »...

Dashboard Add Brand Manage Content Manage Structure Manage People Configurazione 🕟 Scorciatoie

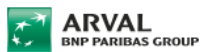

We care about cars. We care about you.

# > ARVAL USATO > QUOTAZIONE USATO

#### QUOTAZIONE USATO

| Visualizza Modifica | Replicate | Traduci | Webform | Risultati |
|---------------------|-----------|---------|---------|-----------|
|---------------------|-----------|---------|---------|-----------|

I campi contrassegnati con \* sono obbligatori

Una copia del form verrà inviata all'indirizzo email indicato

#### NOME \*

COGNOME \*

TELEFONO/CELLULARE \*

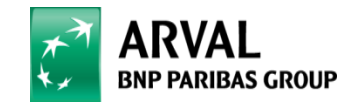

## Cilck on « export »

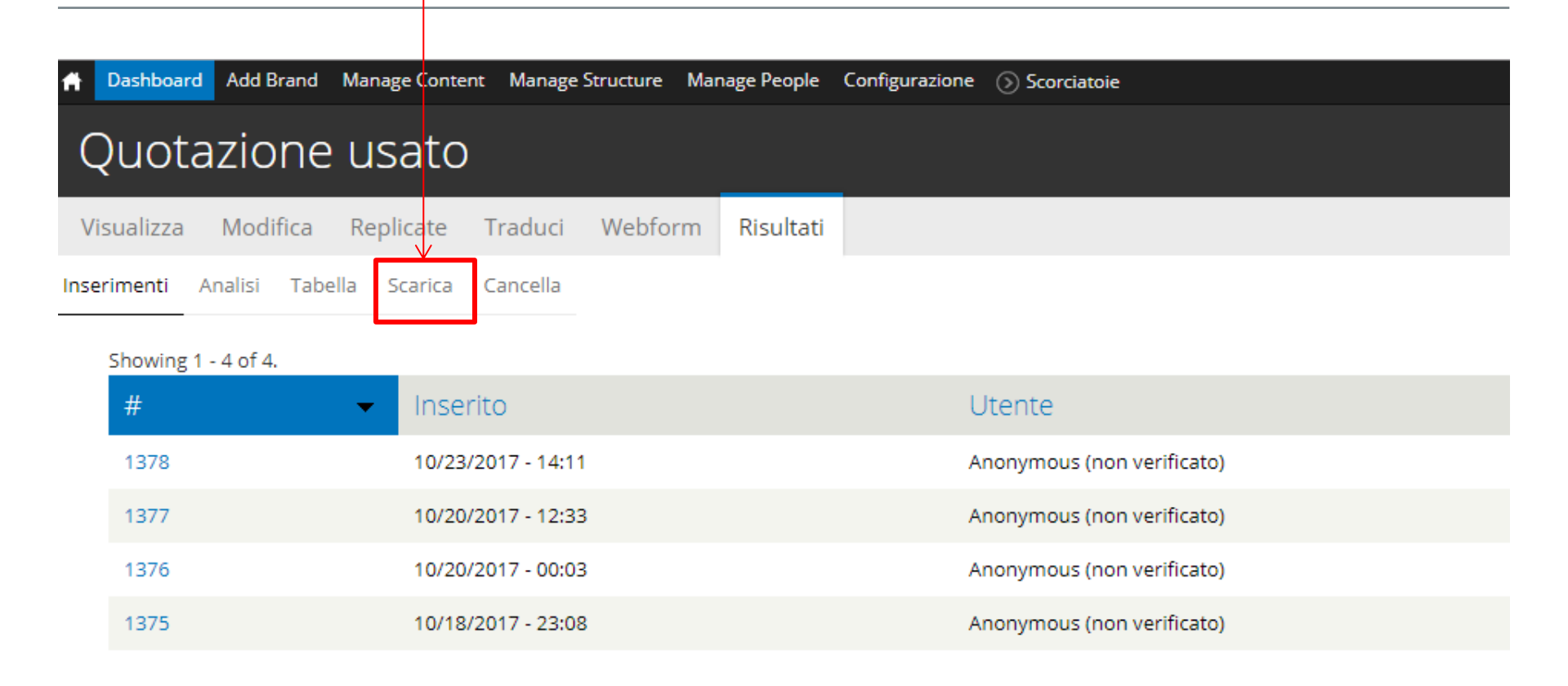

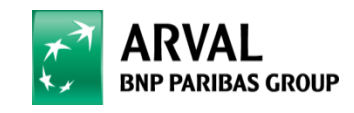

#### Select download option an choose « submission by date »

| Dashboard Add Brand Manage Content Manage St                                                                                               | ructure Manage People Configurazione | e 🕟 Scorciatoie                    |                          |          |
|----------------------------------------------------------------------------------------------------|--------------------------------------|------------------------------------|--------------------------|----------|
| Quotazione usato                                                                                                    |                                      |                                    |                          |          |
| Visualizza Modifica Replicate Traduci                                                                                                    | Webform Risultati                    |                                    |                          |          |
| serimenti Analisi Tabella <b>Scarica</b> Cancella                                                                                          |                                      |                                    |                          |          |
| Formato di esportazione                                                                                                    |                                      |                                    |                          |          |
| Microsoft Excel                                                                                                    |                                      |                                    |                          |          |
| <ul> <li>Testo delimitato</li> </ul>                                                                                                    |                                      |                                    |                          |          |
| Column header format                                                                                                    |                                      |                                    |                          |          |
| 🔿 Nessuno                                                                                                    |                                      |                                    |                          |          |
| <ul> <li>Etichetta</li> </ul>                                                                                                    |                                      |                                    |                          |          |
| <ul> <li>Form Key</li> </ul>                                                                                                    |                                      |                                    |                          |          |
| Choose whether to show the label or form key in each col                                                                                   | umn header.                          |                                    |                          |          |
| - • Opzioni in elenco                                                                                                    |                                      |                                    |                          |          |
| - • Componenti esportati                                                                                                    |                                      |                                    |                          |          |
| Opzioni intervallo di download                                                                                                    |                                      |                                    |                          |          |
| <ul> <li>Tutti gli inserimenti (4 total)</li> <li>Solo i nuovi inserimenti dall'ultimo dowi</li> <li>Only the latest submission</li> </ul> | nload (4 new since 07/27/2015)<br>s  |                                    |                          |          |
| O Submissions by number from                                                                                                    | and optionally to:                   | (Last downloaded: <i>nessuno</i> ) |                          |          |
| • Submissions by date from 10/23/2017                                                                                                    | and optionally to:                   | 10/23/2017                         | Don't forget to refer    | the date |
| Scarica                                                                                                    |                                      |                                    | from Friday 20th to 23th | Monday   |

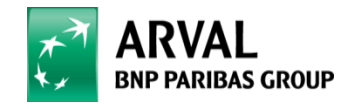

# YOU DID IT !

Please send us the results for all your webforms

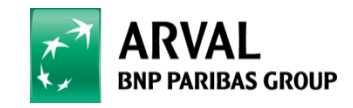